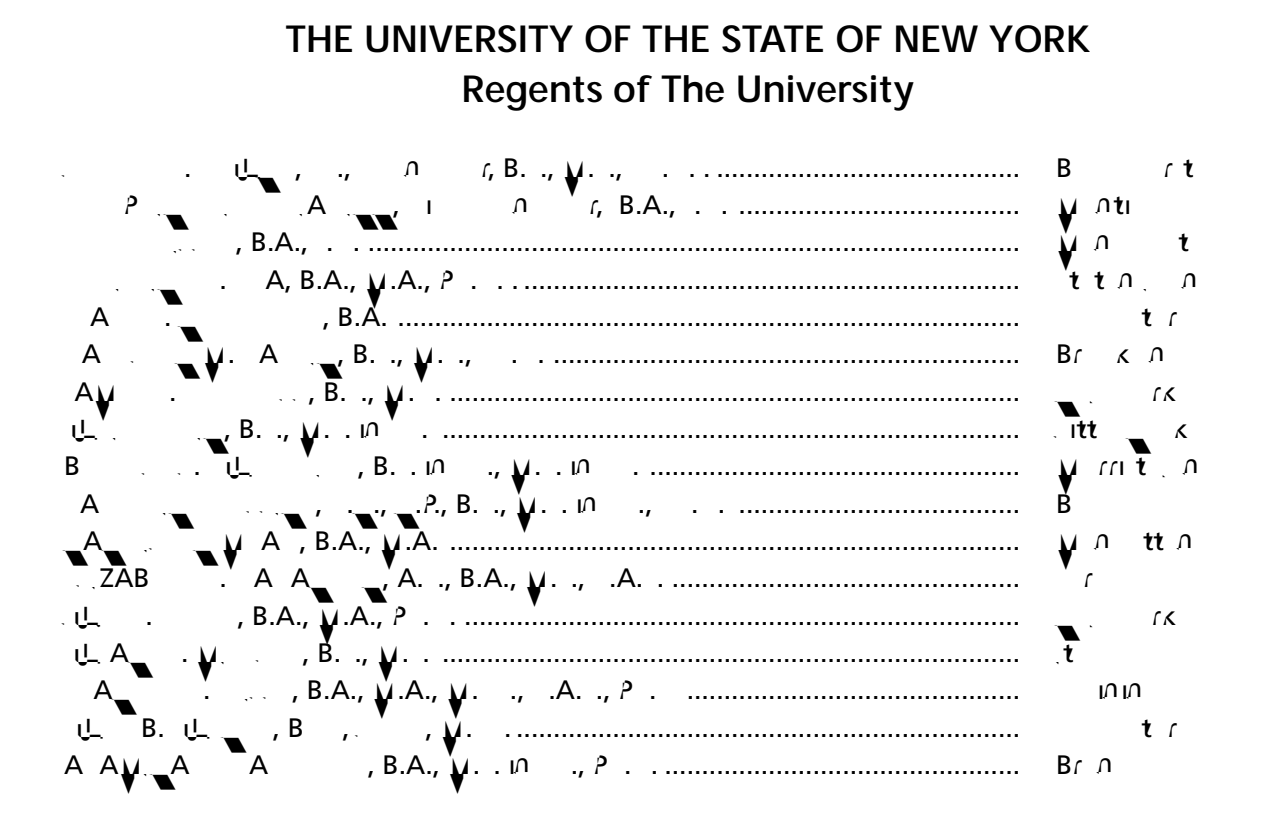

Commissioner of Education and President of the University BETTY A. ROSA, B.A., M.S. IN ED., M.S. IN ED., M.ED., ED.D.

Senior Deputy Commissioner, Office of Education Policy JAMES N. BALDWIN

Deputy Commissioner, Office of P12 Instructional Services KIMBERLY YOUNG WILKINS

Assistant Commissioner, Office of State Assessment STEVEN E. KATZ

Director, Office of State Assessment ZACHARY WARNER

به بالله ۲۰ مارد ۲۰ این ۲۰ مارد ۲۰ مارد ۲۰ میروند. در مانه ۲۰ مارد ۲۰ مارد ۲۰ مارد ۲۰ مارد ۲۰ مارد ۲۰ مارد ۲۰ این در مارد در ۲۰ مارد ۲۰ مارد ۲۰ مارد ۲۰ مارد ۲۰ مارد ۲۰ مارد ۲۰ مارد ۲۰ مارد ۲۰ مارد ۲۰ مارد ۲۰ مارد ۲۰ مارد ۱۰ مارواد ۲۰ مارد ۲۰ مارد ۲۰ مارد ۲۰ مارد ۲۰ مارد ۲۰ مارد ۲۰ مارد ۲۰ مارد ۲۰ مارد ۲۰ مارد ۲۰ مارد ۲۰ مارد ۲۰ ما ۱۰ مارواد ۲۰ مارد ۲۰ مارد ۲۰ مارد ۲۰ مارد ۲۰ مارد ۲۰ مارد ۲۰ مارد ۲۰ مارد ۲۰ مارد ۲۰ مارد ۲۰ مارد ۲۰ مارد ۲۰ مارد ۲۰ مارد ۲۰ مارد ۲۰ مارد ۲۰ مارد ۲۰ مارد ۲۰ مارد ۲۰ مارد ۲۰ مارد ۲۰ مارد ۲۰ مارد ۲۰ مارد ۲۰ مارد ۲۰ مارد ۲۰ مارد

 $<sup>\</sup>frac{1}{1} + \frac{1}{1} + \frac{1}$ 

### **Table of Contents**

Introduction

| Appendix A:   | New York State Practice Tests                                                                             | A-1 |
|---------------|----------------------------------------------------------------------------------------------------|-----|
| Appendix B: S | Suggestions for Creating a Secure Computer-Based Field                                                    | A-5 |
| Appendix C: I | Pausing and Reactivating a Computer-Based Field Test in Nextera <sup>™</sup> Test Delivery System         | A-6 |
| Appendix D: S | Sign In/Sign Out                                                                                          | A-7 |
| Appendix E: F | Roles, Responsibilities, and Permissions in Nextera™<br>Administration System for Computer-Based TestingA | -12 |
| Appendix F: C | General Features and Tools of the Nextera <sup>™</sup> Test Delivery<br>SystemA                           | -14 |
| Appendix G:   | TroubleshootingA                                                                                          | -19 |

It is important to read all of Steps One-Five and the pertinent grade-level information in Step Six prior to administering the field test.

Field test content, student login tickets, Session Access Codes, and Proctor PINs must be kept secure. You are not to discuss the field test or photocopy the student login tickets, as the security of the field test could be breached. However, school personnel may make photocopies of this *Teacher's Directions* if additional copies are needed.

if additional co

give them an unfair advantage on the field tests. When students enter the testing room, proctors must ensure that students do not bring any unauthorized materials such as those listed on page 20.

All students are prohibited from bringing personal electronic devices, other than the device on which they are taking the field test, into a classroom or other location where a State test is being administered. Test proctors and school officials shall retain the right to collect and hold any prohibited electronic devices, other than the device on which they are taking the test, prior to the start of the test administration.

Any student observed with any prohibited device while taking a State field test must be directed to turn it over to the proctor or monitor immediately. To allow for all possible outcomes of procedural due process, the student should be allowed to complete the field test. The incident must be reported promptly to the school principal.

**Note:** Some students with disabilities may use certain recording/playback devices **only** if this accommodation is specifically required as a provision of the student's Individualized Education Program (IEP) or Section 504 Accommodation Plan (504 Plan). In addition, a student may be allowed to retain an otherwise prohibited personal device in their possession if there is documentation on file at the school from a medical practitioner that the student requires such a device during testing. Without this documentation, the general policy on communications devices as provided above is in effect, and the school may not allow the student to retain any such personal equipment while testing.

#### Α

Teachers may give students assistance only in the mechanics of taking the field test, such as understanding access and navigation of the Nextera<sup>™</sup> Test Delivery System, or that their responses must be entered into the Nextera<sup>™</sup> Test Delivery System. No one, under any circumstances, may interpret or explain field test questions to students, nor may anyone review or comment to a student about the correctness or sufficiency of the student's response while the field test is in progress. In response to inquiries by students concerning the meaning or interpretation of field test questions, proctors should advise students to use their own best judgment.

#### Α

No student may be permitted to leave and then return to the testing room during the field test unless the student is accompanied by a proctor for the duration of their absence from the testing room. Information on "Pausing and Reactivating a Computer-Based Field Test in Nextera<sup>™</sup> Test Delivery System," should it be necessary, can be found in **Appendix C** of these directions.

R

#### E E B

Evacuation of a school building during a field test may be required because of an emergency such as a fire alarm or bomb threat. In any situation in which the safety of the students is endangered, the principal has full authority to interrupt the field test immediately. If it is possible, the students should be kept under

### C

Do not permit students to obtain information from or give information to other students in any way during the field tests. If you suspect that such an attempt has occurred, warn the students that any further attempts will result in the termination of their field test. If necessary, move the students to another

### **STEP TWO** Plan Your Computer-Based Field Testing Schedule

The computer-based field test must be administered May 16-June 3, 2022.

Schedule testing to allow sufficient time for instructions and preparations. Plan to read instructions to students at a moderate, steady pace.

### Read the 2022 Grades 6 and 8 Teacher's Directions for Computer-Based Field Testing in its entirety prior to administering the test.

Review Step Six, "Administer the 2022 Mathematics Computer-Based Field Test," before administering the field test. Refer to the "Table of Contents" to locate the appropriate test directions for your grade.

Plan to have school technical support available during field testing, including contact information if staff is not available to be in the testing room.

Avoid field testing just after students have had strenuous physical activity.

#### F F

The 2022 Grades 6 and 8 Mathematics Computer-Based Field Tests contain multiple-choice questions and short- and extended-response questions. Students select their responses to the 6 483.25 Tm000ew extended

#### R

The field test may be read to students whose IEPs or 504 Plans include this accommodation. More detailed information about this accommodation can be found in the Office of Special Education's <u>Testing</u> <u>Accommodations for Students with Disabilities Guidance Document</u> (http://www.p12.nysed.gov/specialed/ publications/test-accommodations-guide-february-2018.html). A human reader or the online text-to-speech accommodation may be used for these students testing on computer.

**Read Aloud (by human):** For the 2022 Grades 6 and 8 Mathematics Field Tests, the Read Aloud (by human) accommodation is available for students testing on computer. The Read Aloud (by human) accommodation indicates that all student directions, questions, and multiple-choice answer choices will be read aloud by the teacher, except where otherwise indicated within the student's IEP or 504 Plan.

**Text-to-Speech (TTS):** For the 2022 Grades 6 and 8 Mathematics Field Tests, the text-to-speech (TTS) accommodation is available for students. The TTS accommodation will read all student directions and questions. Students who have been identified as having the accommodation of TTS will see a toolbar when they have logged into the test. The following options are available to them:

- 1. Play All
- 2. Play Question
- 3. Play Answers
- 4. Speed Option

| Pla <b>sta</b>     |   |
|--------------------|---|
| Play Question      | ← |
| Play Adsweet and a |   |
| Play All           |   |

Please note: For Grades 6 and 8, the TTS accommodation has an additional option. If a user clicks on the reference sheet icon on the tool bar, then the TTS option reference sheet will display. The TTS accommodation will read the reference sheet for the student if this option in the drop-down menu is chosen.

| Play All        |  |
|-----------------|--|
| Play Question   |  |
| Play Answers    |  |
| Play Reference  |  |
| Play<br>Referen |  |

Additionally, if a student wants to hear only a portion of the question or the answer options, the student can place the cursor where they want the TTS to begin, right click, and select "Play From Here."

| Day              | Number of | endedade, <sup>en g</sup> an en |
|------------------|-----------|---------------------------------|
|                  |           |                                 |
| —<br>⊨ 1BOI&IW.  |           | ాణ్.మదారా<br>                   |
| 11 ° 116 ) & 194 |           |                                 |
|                  |           |                                 |

Please note: Text-to-Speech (TTS) requires an Internet connection. When the Internet connection is restored, the student with the TTS accommodation will be able to select play and TTS will load again.

The use of scribes is an allowable accommodation for the 2022 Grades 6 and 8 Mathematics Field Tests. More detailed information about the procedures to follow for the use of scribes may be found in the *School Administrator's Manual for Computer-Based Field Testing.* 

#### C / D

Students whose IEPs or 504 Plans specify the use of counting blocks, counters, or an abacus are permitted to use such devices with the 2022 Grades 6 and 8 Mathematics Field Tests.

Students should be provided with hand-held calculators, as specified below. Calculators will also be available for students in the Nextera<sup>™</sup> Test Delivery System.

#### Grade 6

Students in Grade 6 should have exclusive **use of a four-function calculator with a square root key or a scientific calculator**. Graphing calculators are **NOT** permitted. The use of mathematics tables is permitted for the field test only if specified in a student's IEP or 504 Plan.

#### Grade 8

Students in Grade 8 should have exclusive **use of a scientific calculator**. Graphing calculators are **NOT** permitted. The use of mathematics tables is permitted for the field test only if specified in a student's IEP or 504 Plan.

When students enter the testing room, clear, reset, or disable the memory of any calculator with programming capability. If the memory of a student's calculator is password-protected and cannot be cleared, the calculator must not be used. Students may not use calculators that are capable of symbol manipulation or that can communicate with other calculators through infrared sensors, nor may students use operating manuals, instruction or formula cards, or other information concerning the operation of calculators during the field tests.

### N A E 504

More detailed information on testing accommodations for students with disabilities can be found in the Office of Special Education's <u>Testing Accommodations for Students with Disabilities Guidance Document</u> (http://www.p12.nysed.gov/specialed/publications/test-accommodations-guide-february-2018.html).

.Α Ε.

Information on accommodations for English Language Learners (ELLs) and former ELLs can be found in the *School Administrator's Manual for Computer-Based Field Testing*.

#### C-BFA

The Nextera<sup>™</sup> Test Delivery System includes the following computer-based field testing accommodations:

Answer Masking Tool

Reverse Contrast

Initial Page Zoom

Testing Language

Text-to-Speech (online only)

Background Color

Read Aloud (by human)

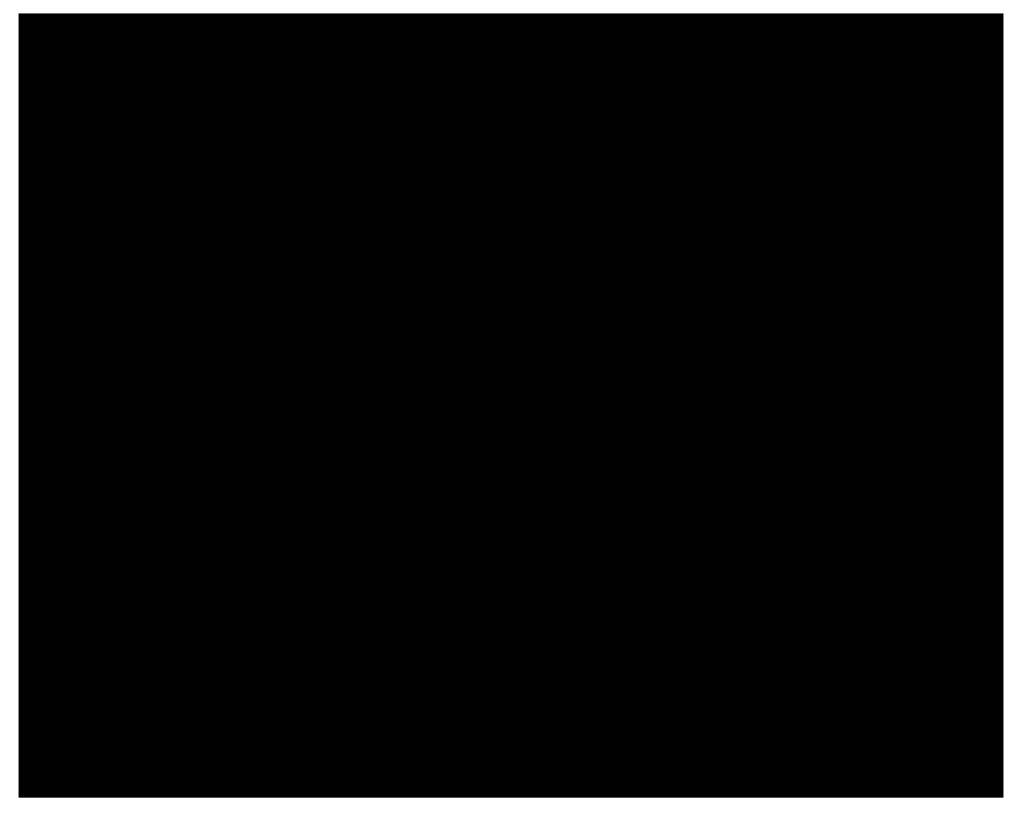

Use of any of these accommodations must be consistent with the student's IEP or 504 Plan or, with regard to Testing Language, a student's status as a current or eligible former ELL. These options need to

| Accommodation                   | Description                                                |
|---------------------------------|------------------------------------------------------------|
| Text-to-Speech<br>(online only) | $\left[\begin{array}{cccccccccccccccccccccccccccccccccccc$ |
|                                 |                                                            |
|                                 |                                                            |

#### C A

Accommodations provided to students outside of the Nextera<sup>™</sup> Test Delivery System, such as flexibility in scheduling or flexibility in setting, must be consistent with the student's IEP or 504 Plan. These options need to be identified and coded in Nextera<sup>™</sup> Admin before testing begins.

### **STEP THREE** Prepare Your Computer-Based Field Testing Room

Plan for the distribution and collection of materials.

Provide a well-lit, well-ventilated, and quiet testing room.

Each student will need their own device that has been configured for testing. Please work with your school administrator to verify the devices are ready for testing. The Nextera<sup>™</sup> Setup and Installation Guide

### **STEP FOUR** Prepare Your Students

Help students approach the field test in a relaxed, positive way.

Be sure students understand the directions and have had the opportunity to practice using the Practice Tests, which can be accessed through the Questar Secure Browser or on the web-based <u>Question Sampler</u> (https://ny.nextera.questarai.com/tds/#practice). For information on how to

## **STEP FIVE** Prepare Computer-Based Field Testing Materials

Schools that will be administering the Mathematics Field Tests with Computer-Based Testing (CBT) should prepare to furnish scratch paper to their students for use when taking the field tests. At the start of the field test session the proctor should hand out scratch paper to each student testing on computer. For the Grades 6 and 8 Mathematics Field Tests, each student should be given two sheets of scratch paper (one sheet of lined or plain paper and one sheet of graph paper). In addition, the proctor should have on hand a further supply of scratch paper to provide to students who request additional sheets during the field test. Students testing on computer should also be advised that any work done on this scratch paper will not be counted. The scratch paper distributed to students testing on computer must be collected at the end of the field test, whether used or unused, and securely destroyed.

Teachers will need student login tickets for each student to sign in with, a Session Access Code, and a Proctor PIN for students who may pause the field test. The information that follows provides step-by-step instructions on how to retrieve this information from Nextera<sup>™</sup> Admin.

For each student in your class, verify that you have the correct student login tickets. If you are printing the login tickets for your class, follow the steps below.

- 1. Sign in to Nextera<sup>™</sup> Admin. For further details on the login process, refer to **Appendix D** for step-by-step instructions to sign in and sign out.
- 2. Select **Tests** from the **Tests** tab. The Tests page displays.

| Nevatrata Grade - S                                        | - ชินเวเลเลา |
|------------------------------------------------------------|--------------|
| HOME STUDENTS COMPANY RECOUNTS REPORTS ADMINISTRATION HELT |              |
| Important Dates                                            |              |
| Testing Status Dellaria                                    | Edit         |

3. Select **View** for the applicable test.

| New Strid Sit                | היצי הלו  | miles ?              | דאי    | actino     | <u>ַ</u> <u>ה</u> יָשָׁרַ אַ שַּערע |               |                     |               |                                                                                                    | <u>.</u>     |
|------------------------------|-----------|----------------------|--------|------------|-------------------------------------|---------------|---------------------|---------------|----------------------------------------------------------------------------------------------------|--------------|
| HOME                         | CLASSES   | IESIS V              | 1.950  |            | KEPTUR 8                            |               | ×.                  |               |                                                                                                    |              |
| Testass                      |           |                      |        |            |                                     |               |                     |               |                                                                                                    |              |
| 10303                        |           |                      |        |            |                                     |               |                     |               |                                                                                                    |              |
| Testing Statistic Statis     | JUSACON   | hicu, ypi            | 1.5500 | o. 4R      |                                     |               |                     |               | New rest                                                                                                    |              |
| Filter Ry Testing Surgesting |           | ι                    |        |            | Coseahaa                            |               |                     |               |                                                                                                    |              |
|                              |           |                      |        |            | Q. Enter                            | all or part o | of a sile series we | serie ansache | r's name.                                                                                                    |              |
|                              |           |                      |        | Cartant    |                                     |               |                     |               |                                                                                                    |              |
| Teacher                      | 11        | Class                | 11     | Area 1     | rest warre                          | ţî            | resting it          | view          | Delete                                                                                                    | _            |
| teacherFirstname tussient    |           | Math                 |        | theil.     | nGpring 220 Mathematican            |               |                     | an Africa     |                                                                                                    |              |
| teacherFirstname teacherL    | astnewnoe | Ma <del>ti, th</del> |        | :::uilMath | ວິມູເມ່ນອູຫຼີສອີເຫັນເປັນສາສ Math    |               |                     | noress        | Participation of the second second se | <b>1</b> 073 |
| .teacherEirstname.teacherL   | astname   | FIA.                 |        | FIA.       | Soring 3-8 ELA.                     |               | In Proweets *       |               |                                                                                                    |              |

4. Select Login Tickets.

| HOME                 |                 | ate Grac       | les 3-8           | Testir      | ng Prog  | ran i         | 15: 15: 15:            | - 1951 (C. 1967)       | ucsu                           | O peter         |
|----------------------|-----------------|----------------|-------------------|-------------|----------|---------------|------------------------|------------------------|--------------------------------|-----------------|
| 1.1.1                | STUDENTS -      | CUAL THE       |                   | STS - AC    | COUNTS   | WARDOWNERS    | ONSES HE DO            |                        |                                |                 |
| Back to t            | ests list       |                |                   |             |          |               |                        |                        |                                |                 |
| /ievai               | lest            | _              | _                 | _           | _        |               |                        |                        |                                |                 |
| -                    |                 | ing:Spring.3-8 | R SAFT            |             |          |               |                        |                        |                                |                 |
|                      |                 | District: QAI  | PM District 1(763 | (234154111) |          |               |                        | School: QAI PM Distric | a 1(763234154111)              |                 |
|                      | Test            | ing Window 50  | 1)ing 3-8         |             |          |               | ·                      | tubert "Signed and     |                                |                 |
|                      | 24              | APP DO SE      | Territor to       |             |          |               |                        | eteres thebet.         | and states                     |                 |
|                      |                 | Test Name: Mat | 'n                |             |          |               |                        |                        |                                |                 |
|                      | Te              | sping Dates:   | State of the      |             |          |               |                        |                        |                                |                 |
|                      |                 |                |                   |             |          |               |                        |                        |                                |                 |
| Examine<br>Logen Tic | r View<br>Ikels |                | _                 |             |          |               |                        |                        |                                |                 |
| iession 1 /          | Access Code 11  | 11             | New Acce          | ss Code     | Sub      | nit Cancel    | L                      |                        |                                |                 |
| out it               | - Dowi          | In Studion     | ite:              |             |          |               |                        |                        |                                |                 |
| ession A             | /i Sections •   | JUSTEL         | 11.3.             |             |          |               |                        |                        |                                |                 |
| Last                 | First<br>Naofe  | NYSSIS ID      | Password          | Grade       | Form     | Connec Status | Shatus from            | Luems                  | Date/Time<br>Starte= Completer | Date/Time Statu |
| - main               | Teacher 1       | 0000000000     | 123456            | 05          | MA190501 | Offline       | Session 1: In Progress | 0                      | 10:28:26 AM                    | Set Set         |
| ampie                |                 |                |                   |             | 444      |               |                        |                        |                                |                 |
| anipre               | Teachér 2       |                | 013945            |             | ·····    | 20 Dffine     | Session 1: In Progress |                        |                                | 10              |

5. Select the **applicable form**.

| . What would you like to print?           | <u> </u>                |
|-------------------------------------------|-------------------------|
|                                           |                         |
| Print student authentication credentials: | Select an Option 🔹      |
|                                           | <u>Calect 20 Ontion</u> |
| Aveny 5160,                               |                         |
| Student Roster                            | Cancel                  |
| Contraction of Carl                       | All a                   |

6. Select OK.

3. Select **View** for the applicable test.

| Paris Staris S                                                                                                  | ייזהו צורביו       | mile ?        | רא             | actino                             | יייַמָּרְבִיּתּאינים<br>סבי |               |                     |               |          |
|----------------------------------------------------------------------------------------------------|--------------------|---------------|----------------|------------------------------------|-----------------------------|---------------|---------------------|---------------|----------|
| HOME                                                                                                    | - CLASSES          | TESISY        | 1 <b>1</b> 255 | donus 🛀                            | 0191081                     |               | 1118                |               |          |
| Testa                                                                                                    |                    |               |                |                                    |                             |               |                     |               |          |
| Testimage.Status                                                                                                | างมีเอลเปล่ง       | ասերե         | ng Dia         |                                    |                             |               |                     |               | New rest |
| ilter By Testing Statement                                                                                      | 2.                 | 1             | 3.             |                                    | Constant                    |               |                     |               |          |
| in the second second second second second second second second second second second second second second second |                    |               |                |                                    | Q. Enter a                  | all or part o | of a white mass web | 🖷 🛝 🕬 Sacher  | 's name. |
|                                                                                                    |                    |               |                |                                    |                             |               |                     |               |          |
| Tanahan                                                                                                    |                    | Class         |                | Coston                             |                             |               |                     | <b>公司</b> []] |          |
| Teacher                                                                                                    | ĨŤ                 | Class         | 11             | Combonia<br>Area II                | rest warne                  | ţţ            | i esting            | view          | Delete   |
| Teacher<br>teacherFirstname tussion                                                                             | ļt.                | Class         | ţţ             | Costant<br>Area II                 | rest wame                   | ţî            | iesting 1           | * view        |          |
| Teacher<br>teacherFirstname tession<br>teacherFirstname teacher                                                 | L†<br>erLastneozoe | Class<br>Moth | ļţ             | Comborn<br>Area 11<br>Mull<br>Mull | Test warne<br>c             | ţţ            |                     | Wiew          |          |

4. The **Session Access Code** is the access code that will be provided to the students during the administration of the field tests.

| ACAA                                                                                                    | dir Kurk                                                                                                    | 75-22-72                                                                                                    | reaser                                               | reala                        | stinggr                                                                        | rogram.              |                                                                                                    |                                          |                                                       | - QURSION!-   | 38        |
|----------------------------------------------------------------------------------------------------|----------------------------------------------------------------------------------------------------|----------------------------------------------------------------------------------------------------|------------------------------------------------------|------------------------------|--------------------------------------------------------------------------------|----------------------|----------------------------------------------------------------------------------------------------|------------------------------------------|-------------------------------------------------------|---------------|-----------|
| HOME                                                                                                    | STUDENTS                                                                                                    | CLASSES                                                                                                    | TESTS - ACC                                          | OUNTS                        | STUDENT RE                                                                     | SPONSES HELP         | ~                                                                                                    |                                          |                                                       | 110           |           |
| Back to                                                                                                    | tests list                                                                                                    |                                                                                                    |                                                      |                              |                                                                                |                      |                                                                                                    |                                          |                                                       |               |           |
| liew                                                                                                    | Test                                                                                                    |                                                                                                    |                                                      |                              |                                                                                |                      |                                                                                                    |                                          |                                                       |               |           |
| You're                                                                                                    | Viel Sg _p.St                                                                                                    | ngine 3-8. SAF                                                                                                    | т                                                    |                              |                                                                                |                      |                                                                                                    |                                          |                                                       |               |           |
|                                                                                                    |                                                                                                    | District: OA                                                                                                    | PM District 1(763)                                   | 2841541111                   |                                                                                |                      |                                                                                                    | School: CALPM Distri                     | n 1/76328415411                                       | 11            |           |
|                                                                                                    | Testin                                                                                                    | ng Window Son                                                                                                    | 07 372 2019                                          |                              |                                                                                |                      |                                                                                                    | Content Area                             |                                                       |               |           |
|                                                                                                    |                                                                                                    | Teacher: Tes                                                                                                    | t Teacher                                            |                              |                                                                                |                      |                                                                                                    | Class: Math class                        |                                                       |               |           |
|                                                                                                    | T                                                                                                    | fest Name: Mat                                                                                                    | ħ                                                    |                              |                                                                                |                      |                                                                                                    |                                          |                                                       |               |           |
|                                                                                                    | Test                                                                                                    | ting Dates:                                                                                                    |                                                      |                              |                                                                                |                      |                                                                                                    |                                          |                                                       |               |           |
| • Test                                                                                                    | is in progress. Stu<br>er View                                                                                                    | official and a start of the start of the sta | en in and take th                                    | e test ydine                 | mer user itt sav                                                               | nd the Pity shown b  | ****                                                                                                    |                                          |                                                       | ×             |           |
| O Test<br>Examin<br>8 Et 1<br>essise                                                                                                    | is in progress. stu<br>er View                                                                                                    | S CORE 1111                                                                                                    | en in and take th                                    | a test yeina<br>Nétří Access | meruseiosa                                                                     | nă the Pill thown b  | ****                                                                                                    |                                          |                                                       |               |           |
| O Test I<br>Examin<br>Sessing 1<br>Regist                                                                                                    | is in progress. stu<br>er View<br>starting<br>https://www.statew.uka                                                                                                    | Stuce 111                                                                                                    | en in and take th                                    | e text young                 | mer user ID sa                                                                 | na the Pill though B | ••••                                                                                                    |                                          |                                                       |               |           |
| O Test                                                                                                    | is in progress. Stu<br>er View<br>cartine<br>cartine<br>ca                                                                                                    | stucie                                                                                                    | enică:                                               | A TEXT UKING                 | They List 10's a                                                               | nd the Pill Incom    | * 6A                                                                                                    |                                          |                                                       |               |           |
| Test  Examin  Second                                                                                                    | is in progress. Stu<br>er View<br>Santon - Recess<br>Statistics - Recess<br>All Sessions -<br>First<br>Name                                                                                                    | S CORE 1111                                                                                                    | en in and take th                                    | e test yaine                 | ner ver in sa                                                                  | Connection<br>Status | *0x.                                                                                                    | sentis<br>Completed                      | Date/Tim<br>Startest Startest                         | e Daleriime s | sta       |
| Test  Examine  Second Second Seco | is in progress. Stu<br>er View<br>Edition<br>Edition<br>Edition<br>Faceson<br>All Sessions<br>Name<br>Teacher 1                                                                                                    | x core 1111                                                                                                    | en in and take th<br>enits:<br>Password   <br>123456 | Grade   <br>05               | Name waterio sa                                                                | Connection<br>Status | + δα<br>atauGs****<br>Session 1: In Progress                                                                                                    | sente-<br>completed                      | Date/Tim<br>Startes                                   | e Dale/Time s | st a      |
| O Test I<br>Examin<br>Examin<br>Ession<br>ission<br>Last<br>Name<br>I<br>ample<br>ample                                                                                                    | is in progress. Stu<br>er View<br>State<br>State<br>St | S CORE 1111                                                                                                    | en in and take th<br>en IS:<br>Password 11<br>123456 | Grade   <br>05               | Nervez<br>Nevez<br>Mane<br>Name<br>National<br>Mational                        | Connection<br>Status | e fox.<br>atatús ·····<br>Session 1: In Progress<br>aession 1: In Progress                                                                                    | ****Tooss<br>Kente****<br>Completed<br>0 | Date/Tims<br>Startes 10<br>10-28-26 AM<br>10-28-26 AM | P Date/Time 1 | Sta<br>ed |
| Test   Examin   Examin   Exa                                                                                                    | is in progress. Stu<br>er View<br>State<br>State<br>St |                                                                                                    | Password   <br>123456<br>234567                      | Grade II<br>05               | Mer Use IDE a<br>Voge<br>Margo<br>Margoson<br>Margoson<br>Margoson<br>Margoson | Connection<br>Status | e dou.<br>aueuús ·····<br>Session 1: In Progress<br>Session 1: In Progress<br>Session 1: In Progress<br>Session 1: In Progress<br>Session 1: III <b>Junea</b> | Completed<br>0<br>1                      | Dater/Tim<br>Startest                                 |               | Stal      |

If a student pauses the test during administration, a Proctor PIN will be required to allow the student to re-enter the field test. The Proctor PIN will be provided by your school administrator before administering the field test. The Proctor PIN is secure. **Please note:** Being mindful of the health and safety protocols established at schools in response to COVID-19, for the Spring 2022 administration, schools have the option of having students enter the Proctor PIN themselves. If a school chooses this option, the Proctor PIN should be reset after each test session.

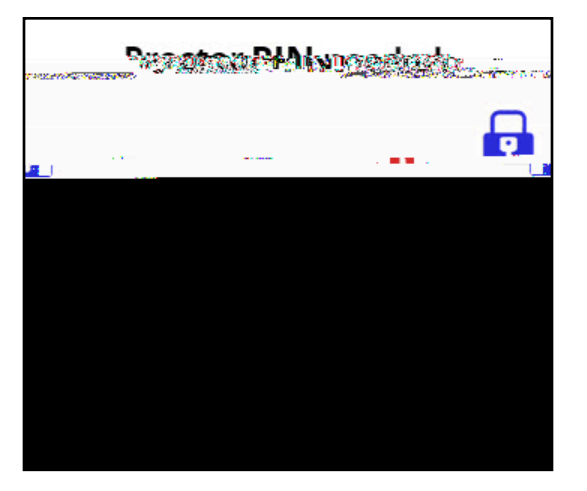

#### Ν

For computer-based field testing, rulers and protractors are available to students in the Nextera<sup>™</sup> Test Delivery System.

All students can use a mathematics reference sheet during the field test. The mathematics reference sheet includes the necessary formulas and reference information students need to assist them in answering certain mathematics questions. The mathematics reference sheet is available in the Nextera<sup>™</sup> Test Delivery System. Your school has also been provided with printed copies of the mathematics reference sheet, which should be distributed to each student prior to the field test.

Schools should provide students in grade 6 with a four-function calculator for the field test. A four-function calculator will also be available in the Nextera<sup>™</sup> Test Delivery System.

Schools should provide students in Grade 8 with a four function calculator with square root key or a scientific calculator for the field test. A scientific calculator will also be available in the Nextera<sup>™</sup> Test Delivery System.

Graphing calculators are **not** allowed.

### STEP SIX

SAY Today, you will be taking the 2022 Grade 6 Mathematics Field Test.

For multiple-choice questions, you must select your answers in the online test. For written-response questions, you must type your final answer in the answer box provided for each test question in the online test.

You may use the ruler, protractor, calculator, and mathematics reference sheet provided in the online test to help you solve some of the questions on the test. You also have a printed copy of the mathematics reference sheet, which is the same as what is available in the online test.

Distribute two sheets of scratch paper (one sheet of lined or plain paper and one sheet of graph paper) to each student.

SAY You may use this scratch paper to help you solve the questions on the test. You must record your final answer for each test question in the online test. Anything that you write on the scratch paper will not be counted. This scratch paper must be returned to me after you complete your test. If you need additional scratch paper while you are taking the test, please raise your hand.

Provide students with their secure student login tickets.

SAY On your computer screen, locate the pinwheel or the icon titled "Questar Secure Browser."

Double-click this icon and the online test will launch.

Once the program has opened, you will see the "Sign in" page.

Do not enter anything until you have been instructed to do so.

Please raise your hand if you do not see the "Sign in" page.

Sample sign in page:

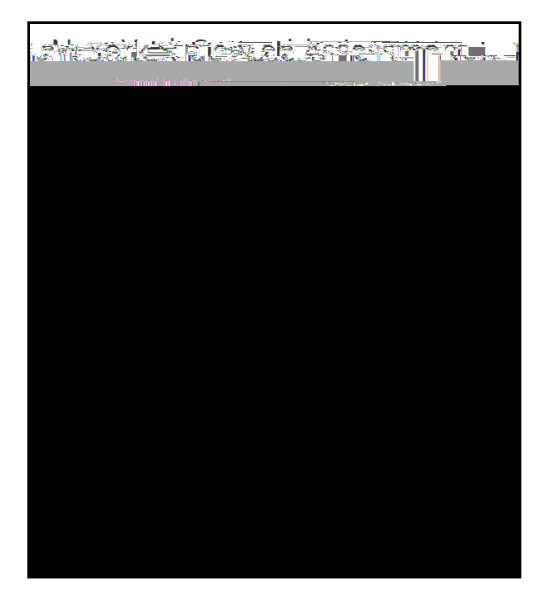

Please note: If a student clicks on the eye icon, the password will be visible. This will help students enter their password correctly.

SAY Look at the NYSSIS ID on your student login ticket. Type that NYSSIS ID in the field titled "NYSSIS ID."

Now select the "Password" field. Type in your password. Your password is also on your student login ticket.

Does anyone have any questions or need help finding the information you need to enter?

Pause for questions.

SAY After you have entered your password, select "Sign in."

Sample verification page:

| esi Siudeni                            | 00//00//0000                                                                                                    |
|----------------------------------------|----------------------------------------------------------------------------------------------------|
|                                        |                                                                                                    |
|                                        |                                                                                                    |
| 19979999999999999999999999999999999999 |                                                                                                    |
|                                        | Store and inclusion and a store state of the store state of the store store st |
| Test School                            |                                                                                                    |
|                                        | School name                                                                                                    |
|                                        |                                                                                                    |
|                                        | Test Teacher                                                                                                    |
|                                        | Teacher:name:                                                                                                    |
|                                        |                                                                                                    |
| slovéryt ning-noré <u>sonresteri</u>   |                                                                                                    |
|                                        |                                                                                                    |
| No Ves                                 |                                                                                                    |

SAY Now you should see a screen with your name on it. If you do not see your own name, raise your hand. If your name is not spelled correctly, raise your hand.

Now look at the rest of the information on the screen. Make sure it is correct. Check your

- z grade
- z school's name
- z teacher's name
- z date of birth

If any of the information is not correct, please raise your hand. You do not need to verify your NYSSIS ID.

If the student information is incorrect, check to be sure the student has the correct login ticket.

If the date of birth or teacher's name is incorrect or the student's name is misspelled, document the error and notify the School Test Coordinator after the field test has ended. The student should begin testing and the error can be corrected at a later time.

If the grade is incorrect, the student should not continue the login process. The student should click "No" and log out of the secure browser. Notify the School Test Coordinator or District Test Coordinator as soon as it is feasible to do so. The School Test Coordinator or District Test Coordinator will need to go in to Nextera<sup>™</sup> Admin and correct the grade level for the student. The student will then get a new login ticket in order to begin testing. If the student sees the wrong grade on this screen, they will be presented with the wrong test.

#### SAY If all of the information is correct, select "YES" at the bottom of the screen.

#### Do not start the test until I tell you to do so.

Sample Test Page:

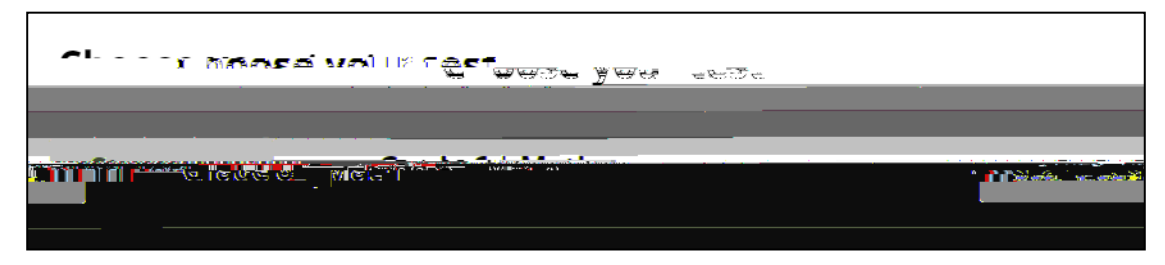

SAY Now we are going to begin the test. Select "Start test."

You should now see the first page of the directions that will help you learn about how to take your test. Take a few minutes to review the directions and read about the tools you can use.

Make sure all students are on the correct screen. A pop-up window displays and details the test name and test session. Directions are customized for students receiving computer-based field testing accommodations.

Students select the right facing arrow to read through the directions, or select the X to exit the directions. Sample directions page:

|                                                                                          | ~ | _ <b>`</b> |
|------------------------------------------------------------------------------------------|---|------------|
| <b>n die freise Beschweizung</b><br>werste umsteglichter machter ander stere syder mit d |   |            |
|                                                                                          |   | test. 4.   |

Pause for two minutes to allow the students to click through the directions.

SAY Now select "End Directions." You should now see a screen asking for the Session Access Code. I will provide you the Session Access Code in a moment.

Sample Session Access Code page:

| 174999 | teacher gives you. |
|--------|--------------------|
|        |                    |

SAY Once you finish your test, you should check your work. To review your test before submitting it, select the "Review" button. It will help you to see if you have answered all the questions. You can go back to a question by clicking on the question number. Then select "Review" again to return to the Review screen. When you have reviewed your test and are ready to submit it, please raise your hand. Before you select the "Submit" button, I will check the Review screen with you to confirm that you have answered all of the test questions.

After we have checked the Review screen together and you are ready to submit your test, select "Submit test." A message asking "Are you sure that you want to submit your test?" will appear. If you are ready, then select "Submit test."

#### Does anyone have questions before we begin?

Answer any questions the students may have.

SAY Enter the Session Access Code: [say the Session Access Code] and then select "Continue."

You should now see a screen that says "Wait to start." Are there any questions before we continue?

Pause for questions.

Sample screen:

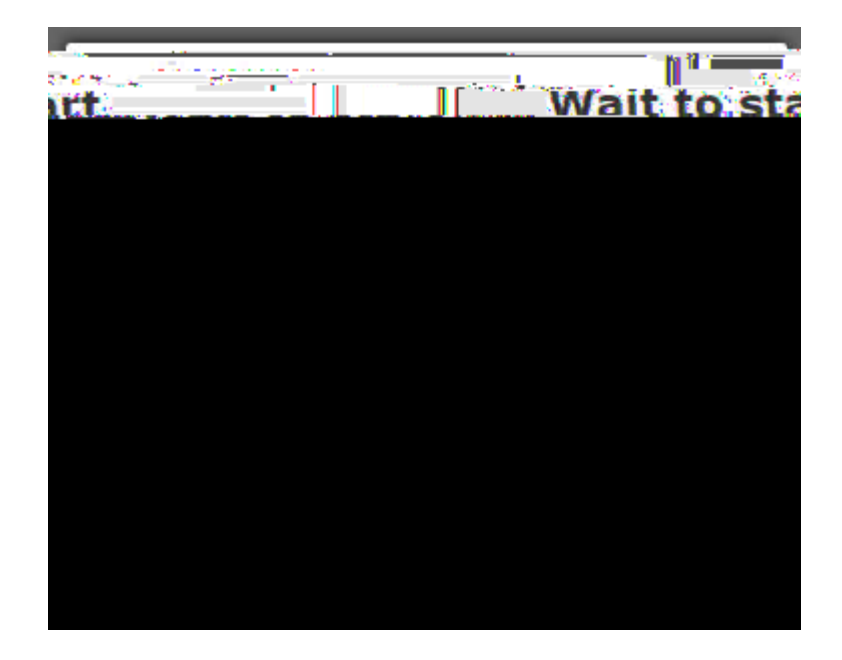

SAY Please select "Start test."

The next screen confirms you are taking the Grade 6 Mathematics Field Test today. If your screen does not say Grade 6, please raise your hand.

| , 710g1am | TOTT SUCK SIZE TOT |
|-----------|--------------------|
|           | Grade              |
|           |                    |
|           |                    |
|           |                    |

SAY Please find the right arrow in the top right corner and select it.

Pause for questions. When you are confident that all students understand the Tips for Taking the Test,

### SAY You must work independently, and you may not speak with each other while the test is being administered.

#### Now, select the right arrow in the top right corner and begin your test.

Students should remain quietly at their workstations after they have submitted the field test. Students who finish the field test before other students should check their work before submitting it. Proctors should review the **Review screen** with the student to ensure the student has answered all of the questions before the student selects **Submit test** 

### STEP SIX Administer the 2022 Grade 8 Mathematics Computer-Based Field Test

Please read these directions carefully before administering the field tests. When you administer the field tests, the directions you are to read aloud are preceded by **SAY**. Read all directions to students at a moderate, steady pace. The italicized instructions to teachers should **not** be read aloud.

Before you begin the field tests, make sure you have the student login tickets for each student, a printed mathematics reference sheet for each student, a hand-held scientific calculator for each student, scratch paper for each student, the Session Access Code, and the Proctor PIN. The mathematics reference sheet is also available in the Nextera<sup>™</sup> Test Delivery System.

At the beginning of the field test administration, proctors must read the following statement to all students taking State tests:

- SAY You cannot have any personal communications device, other than the device on which you are taking the test, including a cell phone, with you during this test or during any breaks, such as a restroom visit. Such devices include, but are not limited to:
  - Cell phones
  - iPods and MP3 players
  - z iPads, tablets, and other eReaders
  - z Laptops, notebooks, or any other personal computing devices
  - z Cameras, other photographic equipment, and scanning devices
  - Wearable devices/smart wearables, including smart watches and health wearables with a display
  - z Headphones, headsets, or in-ear headphones such as earbuds, and
  - Any other device capable of recording audio, photographic, or video content, or capable of viewing or playing back such content, or sending/receiving text, audio, or video messages

If you brought any of these items to the building today, and have not already stored it in your locker or turned it over to me, a test monitor, or school official, you must give it to me now. You may not keep your cell phone or any of these items with you, or near you, including in your pockets, backpack, desk, etc. Is there anyone who needs to give me any of these items now?

#### This is your last opportunity to do so before the test begins.

Repeat list of devices. Pick up devices from students and return them after testing.

SAY Today, you will be taking the 2022 Grade 8 Mathematics Field Test. You must type your answers in the online test.

You may use the ruler, protractor, calculator, and mathematics reference sheet provided in the online test to help you solve some of the problems on the test. You also have a printed copy of the mathematics reference sheet, which is the same as what is available in the online test.

Distribute two sheets of scratch paper (one sheet of lined or plain paper and one sheet of graph paper) to each student.

SAY You may use this scratch paper to help you solve the questions on the test. You must record your final answer for each test question in the online test. Anything that you write on the scratch paper will not count toward your final score. This scratch paper must be returned to me after you complete your test. If you need additional scratch paper while you are taking the test, please raise your hand.

Provide students with their secure student login tickets.

SAY On your computer screen, locate the pinwheel or the icon titled "Questar Secure Browser."

Double-click this icon and the online test will launch.

Once the program has opened, you will see the "Sign in" page.

Do not enter anything until you have been instructed to do so.

Please raise your hand if you do not see the "Sign in" page.

Sample sign in page:

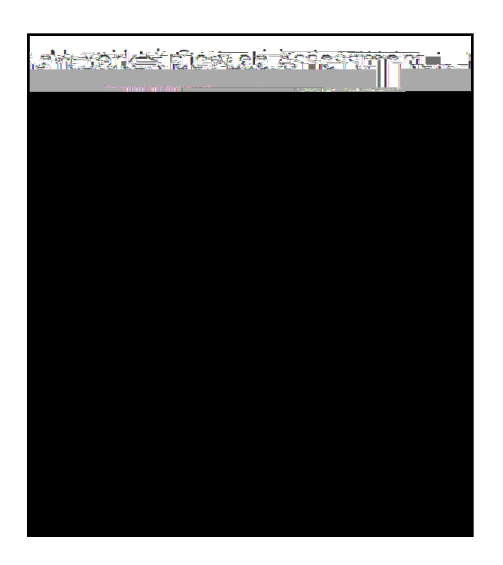

Please note: If a student clicks on the eye icon, the password will be visible. This will help students enter their password correctly.

SAY Look at the NYSSIS ID on your student login ticket. Type that NYSSIS ID in the field titled "NYSSIS ID."

Now select the "Password" field. Type in your password. Your password is also on your student login ticket.

Does anyone have any questions or need help finding the information you need to enter?

Pause for questions.

#### SAY After you have entered your password, select "Sign in."

Sample verification page:

If the grade is incorrect, the student should not continue the login process. The student should click "No" and log out of the secure browser. Notify the School Test Coordinator or District Test Coordinator as soon as it is feasible to do so. The School Test Coordinator or District Test Coordinator will need to go in to Nextera<sup>™</sup> Admin and correct the grade level for the student. The student will then get a new login ticket in order to begin testing. If the student sees the wrong grade on this screen, they will be presented with the wrong test.

#### SAY If all of the information is correct, select "YES" at the bottom of the screen.

#### Do not start the test until I tell you to do so.

Sample Test Page:

Sample directions page:

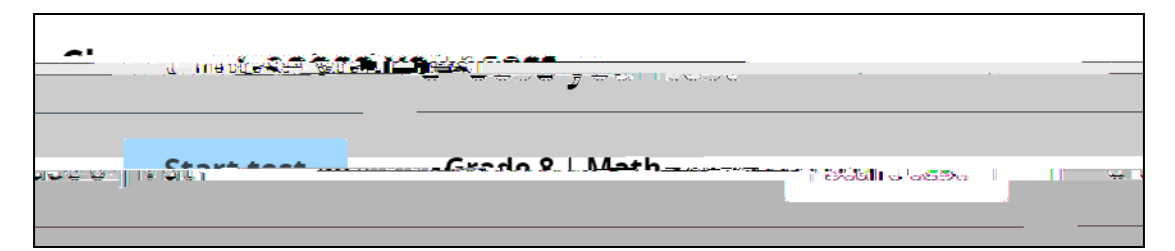

SAY Now we are going to begin the test. Select "Start test."

You should now see the first page of the directions that will help you learn about how to take your test. Take a few minutes to review the directions and read about the tools you can use.

Make sure all students are on the correct screen. A pop-up window displays and details the test name and test session. Directions are customized for students receiving computer-based field testing accommodations.

Students select the right facing arrow to read through the directions, or select the **X** to exit the directions.

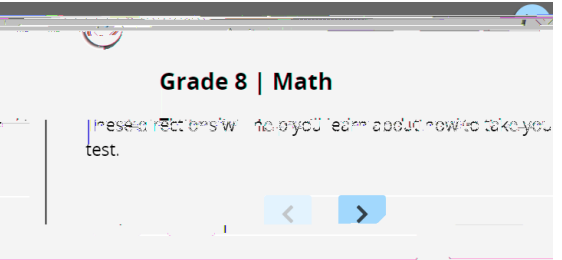

Pause for two minutes to allow the students to click through the directions.

#### Sample screen:

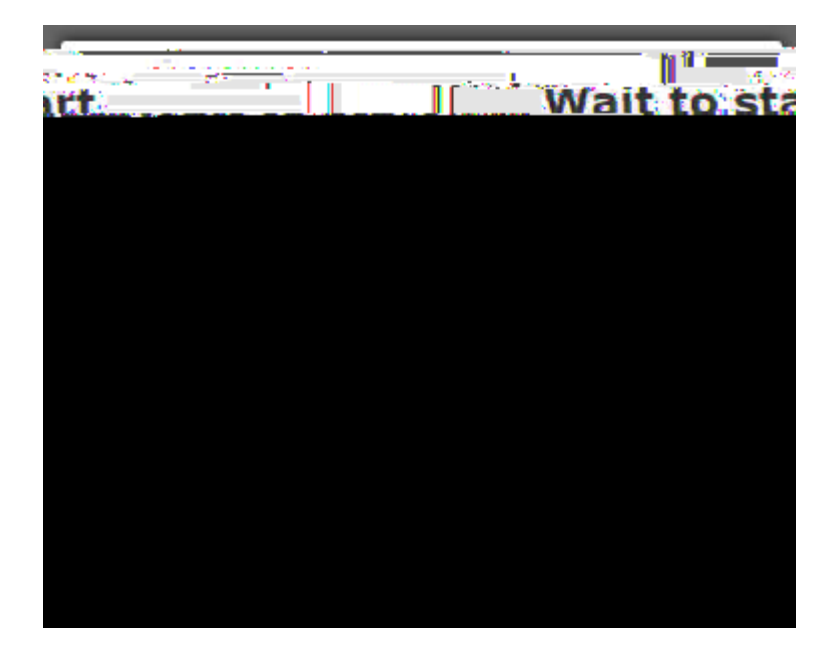

SAY Please select "Start test."

The next screen confirms you are taking the Grade 8 Mathematics Field Test today. If your screen does not say Grade 8, please raise your hand.

| ang Program | <u></u> | New York State fe |
|-------------|---------|-------------------|
| itics Test  |         | 2022 Mathema      |
| -           |         |                   |
|             |         |                   |
|             |         |                   |
|             |         |                   |
|             |         |                   |
|             |         |                   |
|             |         |                   |

SAY Please find the right arrow in the top right corner and select it.

Sample screen:

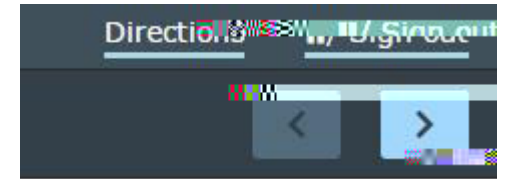

SAY The possession or use of any communications device, other than the device on which you are taking the test, is strictly prohibited when taking this examination.

Does anyone have any questions?

Pause for questions.

| ana Sung             | I management and beneficial inter | unha gingan di anti anci anti anti anche anc |
|----------------------|-----------------------------------|----------------------------------------------|
| Marker w. Alexandra. |                                   |                                              |
|                      |                                   |                                              |
|                      |                                   |                                              |
|                      |                                   |                                              |
|                      |                                   |                                              |
|                      |                                   |                                              |
|                      |                                   |                                              |
|                      |                                   |                                              |
|                      |                                   |                                              |
|                      |                                   |                                              |
|                      |                                   |                                              |
|                      |                                   |                                              |
|                      |                                   |                                              |
|                      |                                   |                                              |
|                      |                                   |                                              |
|                      |                                   |                                              |
|                      |                                   |                                              |
|                      |                                   |                                              |

- SAY Here are some suggestions to help you do your best:
  - Read each question carefully and think about the answer before making your choice or writing your response.
  - z You have been provided with online mathematics tools (a ruler, a protractor,

After a student's field test materials are collected, that student may be permitted to read silently. This privilege is granted at the discretion of each school. No talking and no other schoolwork is permitted. Once all students complete the field test, you may end the session.

If the field test is administered in a large-group setting, school administrators may prefer to allow students to submit their field tests as they finish and then leave the room. If so, take care that students leave the room as quietly as possible so as not to disturb the students who are still working on the field test.

Ensure all students return the scratch paper, student login tickets, and reference sheets to you. These materials are considered secure materials and must be destroyed. Follow security procedures established by your principal or school administrator for returning secure field test materials.

# Appendices

Students will see the Check your information screen. This is generic information for the practice forms. The students select **Yes**.

|                  |           | 00//00//0000     |
|------------------|-----------|------------------|
|                  |           |                  |
| 969696969        |           |                  |
|                  |           | Stockant mundfer |
|                  | et School |                  |
|                  |           | School name      |
|                  |           | Test Teacher     |
|                  |           |                  |
|                  | Teach     | echame           |
| wérwt 11 M5-1076 | serrect   | er name:         |

The next screen is where the students will choose what practice test session they will take. The student will select **Start test** next to the desired session.

| Choca year test                          |            |
|------------------------------------------|------------|
| Grade X   Math   Practice 1              | Start test |
| Grade X  Math   Practice 2               | Start test |
| Grade X   M My Practice 3                | Start tes  |
| Grade X  Math   Practice 🕬 🕺 🕬 Sart test |            |

The system will walk students through a short tutorial on the tools and features of the Nextera<sup>™</sup> Test Delivery System before they begin the Practice Test. Students use the right-facing arrow to navigate through the directions.

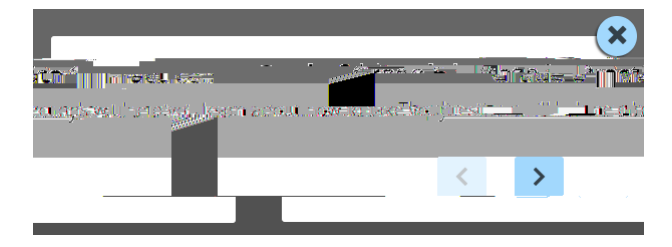

Once the directions close, the **Practice Test** appears. After the student responds to each question, direct the student to select **Review**.

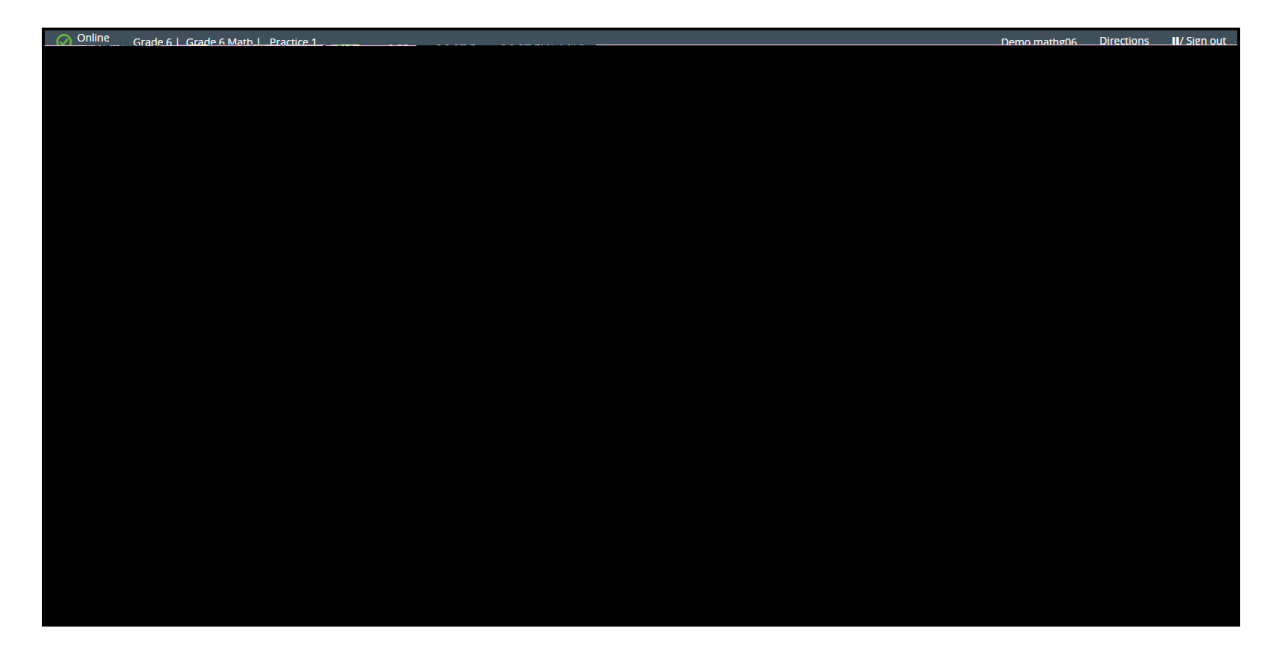

The Review screen appears. Once students confirm they have responded to all questions, direct them to select **Submit test** 

A confirmation message appears. Direct students to select **Submit test**. The **Cancel** button returns the student to the ongoing test rather than submitting the test.

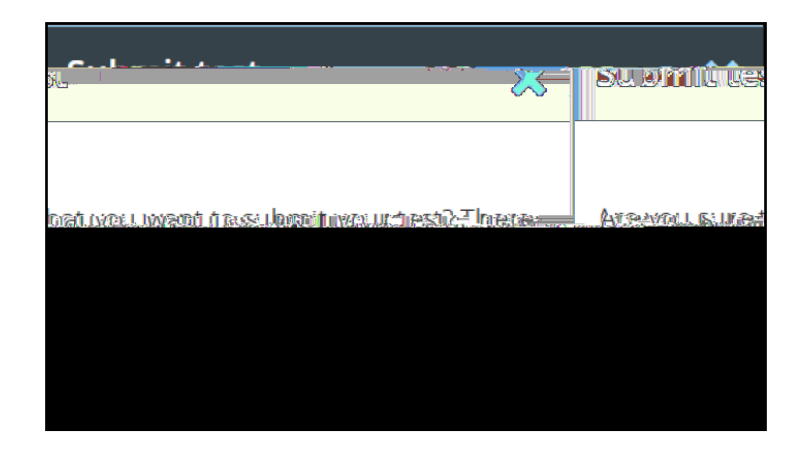

Another confirmation message appears. Direct students to select **Sign out** or **Take Another Test**.

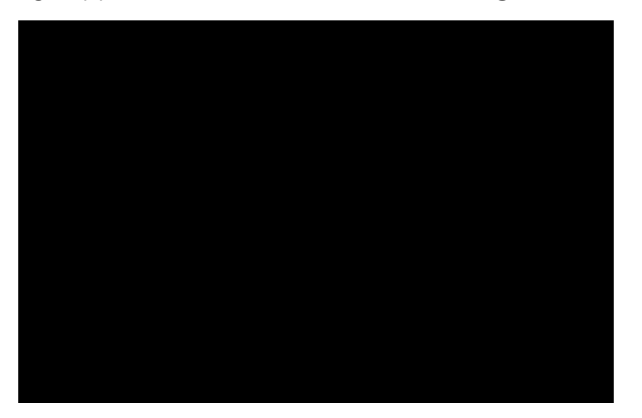

#### В

Below are the logins for the practice tests in the secure browser. These logins, along with the logins for the accommodated practice test forms, can also be found in the Support Documentation section under **Help** in the **HELP** tab.

| Math Secure Browser Practice Test Logins |           |          |  |  |  |
|------------------------------------------|-----------|----------|--|--|--|
| Math Grade Level                         | User Name | Password |  |  |  |
| r 3                                      | mt 03     | r tı     |  |  |  |
| r 4                                      | .m.t. 04  | r tı     |  |  |  |
| r 5                                      | .m t 05   | r tı     |  |  |  |
| ٢ 6                                      | .m.t. 06  | r tı     |  |  |  |
| r 7                                      | mt 07     | r tı     |  |  |  |
| r 8                                      | mt 08     | r tı     |  |  |  |

### Appendix B: Suggestions for Creating a Secure Computer-Based Field Testing Environment

The following seating arrangements are suggestions for creating a secure test environment for students who are taking the computer-based field tests.

Seat students in every other seat.

Arrange monitors back-to-back.

Seat students back-to-back.

Seat students in a semicircle.

Seat students in widely spaced rows or in every other row.

The following physical and visual barriers between testing devices can also be used as security measures for computer-based field testing.

Card stock (e.g., manila folders) that can be taped to the sides of monitors

Flattened cardboard boxes that can be cut, folded, and taped to form a visual barrier between testing devices

Cardboard carrels

Privacy screens that narrow the viewing angle of a computer monitor so that it is visible only to someone sitting in front of it. Schools that have privacy screens available should affix them to monitors prior to the beginning of testing and ensure that students are seated so that they cannot view the monitor of the student seated in the row in front of them.

### Appendix D: Sign In/Sign Out

### Overview

This section will guide you through the login process in the Nextera<sup>™</sup> Administration System (Nextera<sup>™</sup> Admin).

#### Sign In

If you have been provided with Nextera<sup>™</sup> login tickets, you can enter the following website address in your browser address bar to access <u>Nextera<sup>™</sup></u> Admin (https://ny.nextera.questarai.com/Admin/). If you have not been provided with login tickets to Nextera<sup>™</sup> Admin, you should contact your District Test Coordinator, School Test Coordinator, or your local Regional Information Center testing department.

Accessing Nextera<sup>™</sup> Admin

- 1. Enter your **User ID** and **Password**, then select **Sign In**. If you need to reset your password, please find password reset instructions on page A-9. You can also contact your testing coordinator to have login tickets resent to you.
- 2. If you are signing in for the first time, you will be prompted to reset your password upon first login.
- 3. You will receive a message that your password has expired. This step allows you to create your own password. Enter a new password in the **New Password** and **Retype Password** fields and select **Submit**.

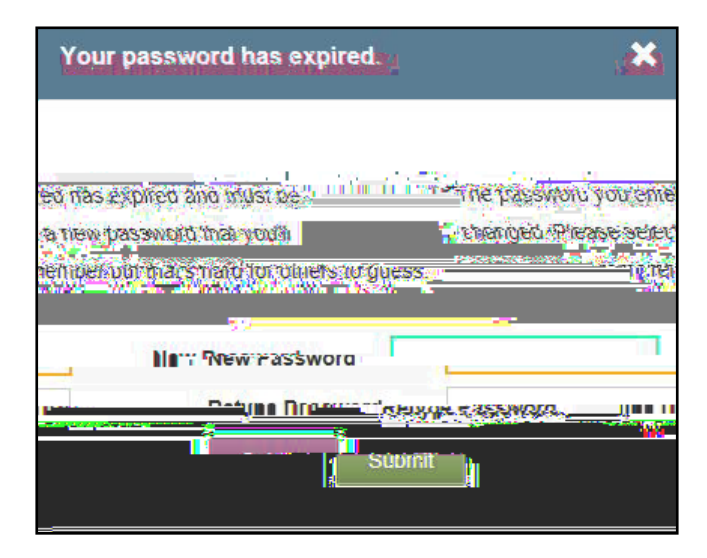

4. For initial logins and for all password changes, you will be asked to acknowledge and agree to the Security Compliance statement. After reviewing the statement, select the **check box** for "I've read this page" and select **I Agree**.

| (QAI01)    District:    QAI NEXT                                                                                                    |                   |
|----------------------------------------------------------------------------------------------------|-------------------|
| (QAI01) District: QAI NEXT<br>Outober 15, 2019<br>District: QAI NEXT<br>Outober 15, 2019<br>District: District: QAI NEXT<br>Outober 15, 2019<br>District: District: QAI NEXT<br>Outober 15, 2019<br>District: District: | AIL.              |
| (QAI01)  District:  QAI NEXT                                                                                                    |                   |
| CLINUUT  QAT NEXT ENA T ENVILOPMENT  QAT NEXT ENA T ENVILOPMENT                                                                                                    | ERA TEAN          |
| Contract of the contract of the contract                                                                                          |                   |
| Monto di vice every successi della per una accessi di antite un States policier for depresenti                                                                                                    |                   |
| Luiav por soare liser loeofiller sitt ser inter or passworks wire oneers  The service of the sitter of the service of the service of                                                                                             | LOUTLAUT          |
| nine be sulle test and discarded per my school, district to states policies for sealed by the set formation and the set of the set of the set o                                                                                    |                   |
| must be collected and dicearded per my <u>school-district, or States</u> policies during possively                                                                                                    | <b>WARKIE</b>     |
|                                                                                                    | <u>s that the</u> |
|                                                                                                    |                   |
|                                                                                                    |                   |
|                                                                                                    |                   |
|                                                                                                    |                   |
|                                                                                                    |                   |
|                                                                                                    |                   |

#### Sign Out

To **Sign Out** of Nextera<sup>™</sup> Admin, select **Sign Out** from the upper right corner of the screen. You will be logged out of Nextera<sup>™</sup> Admin immediately.

| 記念書 200 JC Many 3.8 SAFT. J. NA DEVENTUL I NA SEDANU I. NA CONFERE Agea (h. T. Uhao                                                                                                    |  |
|----------------------------------------------------------------------------------------------------|--|
| New York State Grades 2-2 Tesinger rager age                                                                                                    |  |
| HOME STUDENTS CLASSES TREASTS ACCOUNTS OF NUMBER AND ADDRINGS AND ADDRINGS AND ADDRING ADDRINGS AND ADDRINGS AND ADDRINGS AND ADDRINGS AND ADDRINGS |  |

#### Forgot Your Password?

Upon initial login, you will be required to change your password. This step allows you to create your own password. Enter a new password in the **New Password** and **Retype Password** fields and select **Submit**.

If you have forgotten your password:

Select Forgot your password?

| New York State | စ်ကြားကုန် ၁-၇ ၊ နေကျကားဥဝဒေ                   |
|----------------|------------------------------------------------|
|                | Rame ared by Nevtera™                          |
| Us<br>×        | ser ID                                         |
| -99            | S 2008 S 2008 S 2008 S                         |
| Pa             | issword                                        |
|                | Sign In                                        |
|                | Forgot you และการขับเปลาการของ                 |
|                |                                                |
|                | Questar                                        |
|                | © 2019 Questar Assessment                      |
| Nëxieransia re | ะสูรรับสำความสืบความการจะสู่การสุดภาพแห่งกามน. |
|                | Privacy and 🕼 🛞 👘 🍇 💀 🖓 👘                      |

Enter your email address and select Submit.

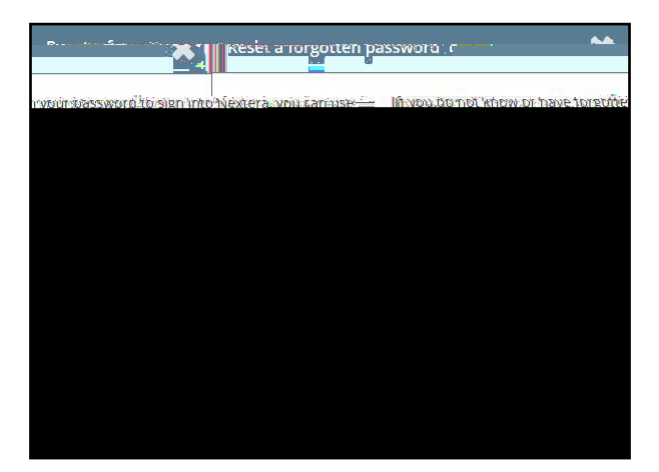

You will receive an email asking you to confirm you want to reset your password. Select **Yes** to continue the password reset process.

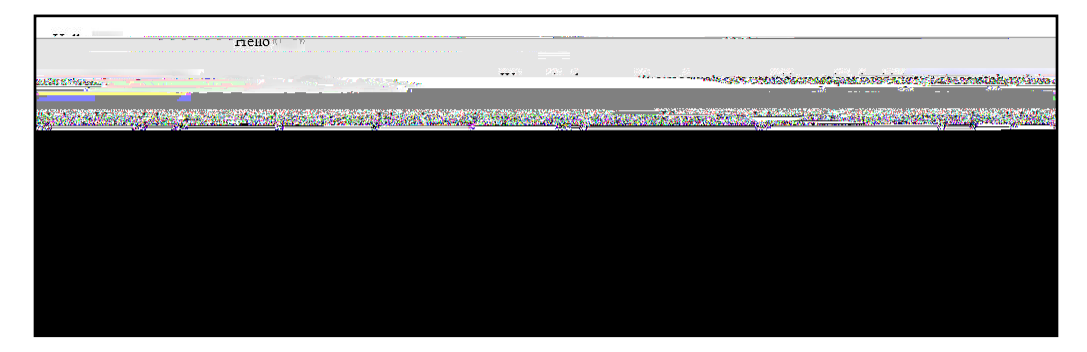

You will receive another email that provides you with a single-use **Password**. Select the **Go to this Internet Site** link.

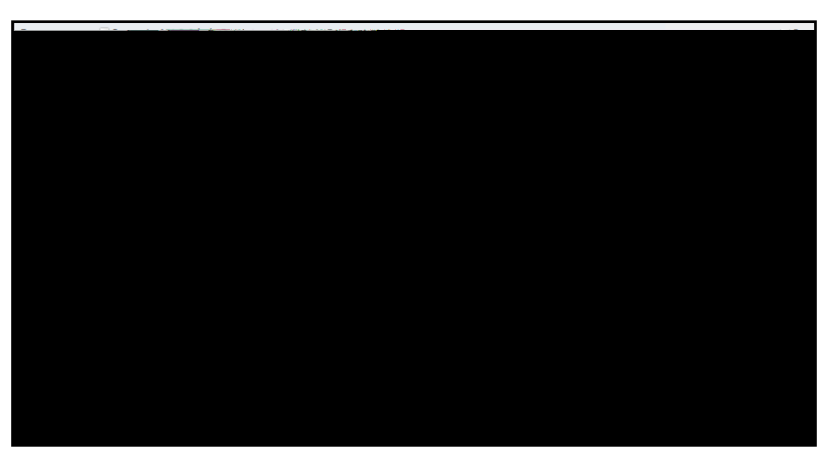

Enter your User ID and single-use Password and select Sign In.

| New York State & Frances 3-8 resummergoera |                                                              |  |  |
|--------------------------------------------|--------------------------------------------------------------|--|--|
|                                            | F8, ■ ered hy Nevtera™                                       |  |  |
|                                            | User ID                                                      |  |  |
|                                            | Password                                                     |  |  |
|                                            | Sign In                                                      |  |  |
|                                            | Forgot We wanted and a second                                |  |  |
|                                            |                                                              |  |  |
|                                            |                                                              |  |  |
|                                            | Questi an                                                    |  |  |
|                                            | © 2019 Questac Assessment                                    |  |  |
| Nexienarsia                                | a regisitered แล้มียากล่าการกับจะโรเลกสรรษฐาญาณฐากาษก่อวามน. |  |  |
|                                            | Privacy anilling 🛞 🛛 🐐 🛛 Sano                                |  |  |

You will receive a message that your password has expired. This step allows you to create your own password. Enter a new password in the **New Password** and **Retype Password** fields and select **Submit**.

| Your password has expired                                                                                 |                                             |
|----------------------------------------------------------------------------------------------------|---------------------------------------------|
| eo nas expriso ano musi peri intra i<br>a new pasaword mai youn<br>enioenuo mai smard to olijets to quess | The passion you eme<br>bane easity begins - |
| Nerr Rew Password                                                                                         |                                             |
|                                                                                                    |                                             |

For initial logins and for all password changes, you will be asked to acknowledge and agree to the Security Compliance statement. After reviewing the statement, select the **check box** for "I've read this page" and select **I Agree**.

| -                   |                     |                    |               |             |                  |              | ia Directore merce    |                          |                  |
|---------------------|---------------------|--------------------|---------------|-------------|------------------|--------------|-----------------------|--------------------------|------------------|
|                     |                     |                    |               |             |                  | ļ            |                       | wes                      | S.               |
|                     |                     |                    |               |             | Tuesda           | v Octor      | erit <u>, 201</u> 9,  |                          |                  |
| (QAI01)             |                     |                    |               |             |                  |              | District:             | QAIN                     | IEXTERA TEAN     |
|                     | SCHOUT              | QALINEA            | LERA 1 EAWIN  | QAIDT       |                  |              | - in a second second  |                          |                  |
|                     |                     | na alta Lita antes | an hataa      | noul        | ekting kan tan   | 19359781     | Sector Associate mass | Divide Address           |                  |
| walantitide a       | IN:<br>Maria Marana | 1975 (275) (       |               |             |                  | 14.422       | Tativ                 | TUTINI BRIAN             | eva contaba      |
| · Luiav not sp      | are (user ligeofit) | ers Diser uus      | or passwor    | is with oth | ars              |              |                       |                          | S                |
| news and the second | CORDINATION NO      | NACE OF STREET     | STOCK STOCK   |             |                  |              |                       | 1992 CO                  | 00/19/076/079/19 |
| must be colled      | led and diseard     | ed wer mused       | noch-district | UP States a | olicies for disc | its love and | 5945                  | retuso sa survey en este | end that the     |
|                     |                     |                    |               |             |                  |              |                       |                          |                  |
|                     |                     |                    |               |             |                  |              |                       |                          |                  |
|                     |                     |                    |               |             |                  |              |                       |                          |                  |
|                     |                     |                    |               |             |                  |              |                       |                          |                  |
|                     |                     |                    |               |             |                  |              |                       |                          |                  |
|                     |                     |                    |               |             |                  |              |                       |                          |                  |
|                     |                     |                    |               |             |                  |              |                       |                          |                  |
|                     |                     |                    |               |             |                  |              |                       |                          |                  |

### Appendix E: Roles, Responsibilities, and Permissions in Nextera<sup>™</sup> Administration System for Computer-Based Testing

This section describes the roles, responsibilities, and permissions of the various user roles in Nextera<sup>™</sup> Administration System (Nextera<sup>™</sup> Admin) for computer-based testing (CBT).

#### **Regional Information Coordinator (RIC)**

Point of contact for all District Test Coordinators in region

Can create district- and school-level users in their region

Has access to all district- and school-level information in the region

#### District Test Coordinator (DTC)

Main point of contact at the district for Questar

Ensures accuracy of all student data in the system

Manages district-level accounts and sets up primary school-level users, including the School Test Coordinator and School Information Technology Coordinator

There is only one District Test Coordinator per district

Can verify CBT Technology Readiness in Nextera<sup>™</sup> Admin

#### **District Information Technology Coordinator (DITC)**

Information technology point of contact for all schools in the district

May help district and school staff troubleshoot technology issues

Cannot create new users

Can verify CBT Technology Readiness in Nextera<sup>™</sup> Admin

#### District Level User (DLU)

Receives the same permissions in the system as the District Test Coordinator

Has access to all district schools, users, and students

Can assist in managing district-level users and students, and in scheduling tests

Can create users with DITC role and school-level users

#### Superintendent (SUP)

Provides guidance to the District Test Coordinator

Ensures all student data is correct and in the system

Has access to their own district- and school-level information

Can assist in managing district-level users and students, and in scheduling tests

Can view student constructed responses for their schools

There is only one SUP per district

#### Principal (PRN)

Has access to their own school-level information

Can verify CBT Technology Readiness in Nextera<sup>™</sup> Admin

#### School Test Coordinator (STC)

Handles test coordinator responsibilities at the school level

Responsible for managing users and students, and schedules tests at the school level

There is only one School Test Coordinator per school

Can verify CBT Technology Readiness in Nextera<sup>™</sup> Admin

#### Building Level User (BLU)

Receives the same permissions in the system as the School Test Coordinator

Can assist in managing school-level users and students, and in scheduling tests

Can create users with SITC role and Teacher

Can verify CBT Technology Readiness in Nextera<sup>™</sup> Admin

#### School Information Technology Coordinator (SITC)

Information technology point of contact for the school

Can download the secure test browser on all devices used for testing

May help district and school staff troubleshoot technology issues

Cannot create users

Can verify CBT Technology Readiness in Nextera<sup>™</sup> Admin

#### Teacher (TA)

Responsible for leading test administration

There is only one teacher per class

Visibility to their class-level information

Cannot create users

Confirms the students are present

Reads the directions from the *Teacher's Directions for Computer-Based Field Testing* and leads students

# Appendix F: General Features and Tools of the Nextera<sup>™</sup> Test Delivery System

All students testing on computer have access to general features and tools that are available through the Nextera<sup>™</sup> Test Delivery system. The following information provides an overview of the computer-based testing features and tools available to students testing on computer. Students should have had opportunities prior to field testing to practice using these features and tools.

### General Features of the Nextera<sup>™</sup> Test Delivery System

All students field testing on computer have access to the general features provided through the Nextera<sup>™</sup> Test Delivery System. The following is a list of the general features available to all students taking the Grades 3–8 Mathematics field tests on computer.

| Online/Offline Indicator     |  |  |
|------------------------------|--|--|
| Directions                   |  |  |
| Pause/Sign Out               |  |  |
| Review Screen                |  |  |
| Navigation Between Questions |  |  |

\* 1.4 , D , 1. .\*

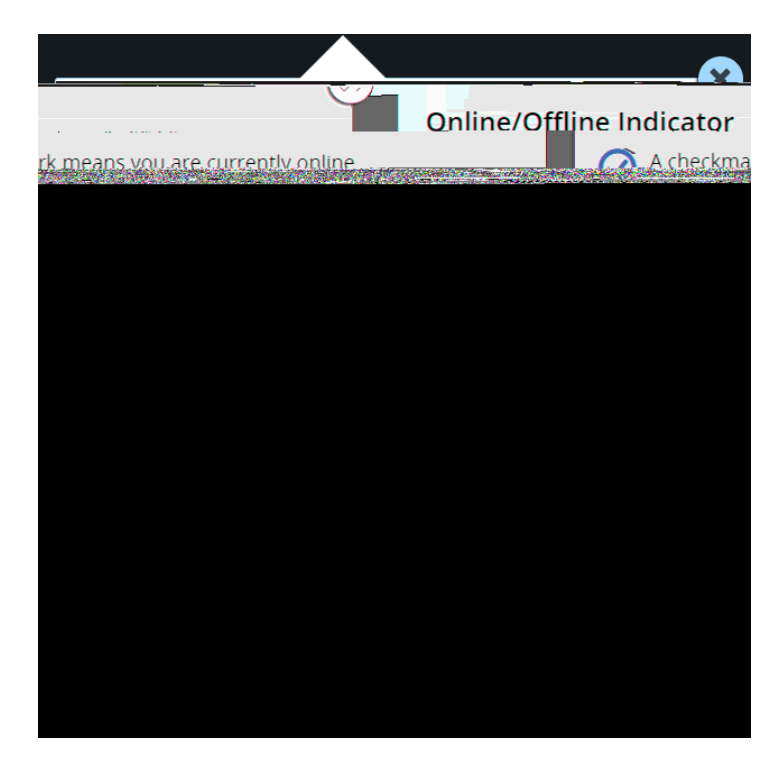

The **Online/Offline Indicator** in the upper left of the screen indicates whether a student's device has or has not lost Internet connectivity. Students should be informed to continue testing even if they lose Internet connectivity as their responses will be saved to their local device. In an event where Internet connectivity is not restored, please contact Questar Customer Support for assistance at 866-997-0695.

The student can click on the **Directions** link in the upper right of the screen to see the directions again at any point during the test.

The student can click on the **Pause/Sign Out** button in the upper right to pause and sign out of the test without submitting their answers. For additional information on pausing and reactivating a test, see **Appendix C**.

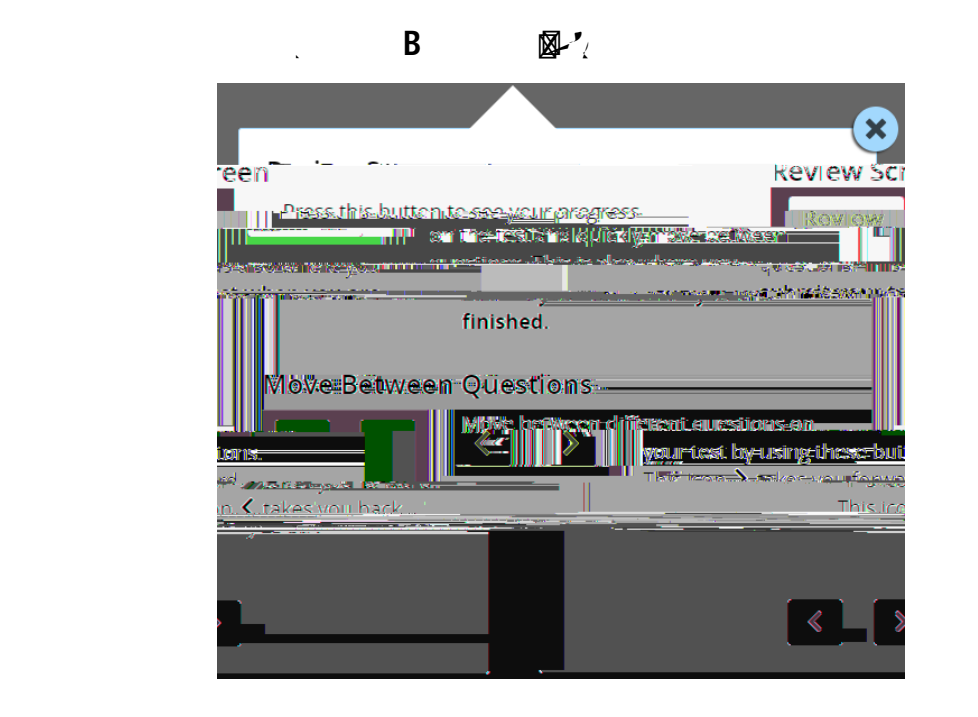

R

Students can use the **Review** button on the upper left of the screen to review their progress and quickly move among questions. The Review screen also provides the student with the ability to submit their responses when they have completed their test.

The right and left arrows on the upper right of the screen are used to move between different questions on the test. The right facing arrow advances the student forward. The left facing arrow takes the student to the previous question.

### **General Tools**

All students field testing on computer have access to general tools provided through the Nextera<sup>™</sup> Test Delivery System. Please refer to the following list regarding which tools are available by grade level.

| General Tools               | Grades            |
|-----------------------------|-------------------|
| Zoom                        | 3–8               |
| Bookmark                    | 3–8               |
| Note (Notepad)              | 3–8               |
| Highlighter                 | 3–8               |
| Answer Eliminator           | 6 and 8           |
| Line Reader                 | 3–8               |
| Drawing Tool                | 3–8               |
| Ruler                       | 3–8               |
| Equation Editor             | 3–8               |
| Protractor                  | 4, 5, 6, 7, and 8 |
| Mathematics Reference Sheet | 5, 6, 7, and 8    |
| Calculator                  | 6, 7, and 8       |

Ζ,Β

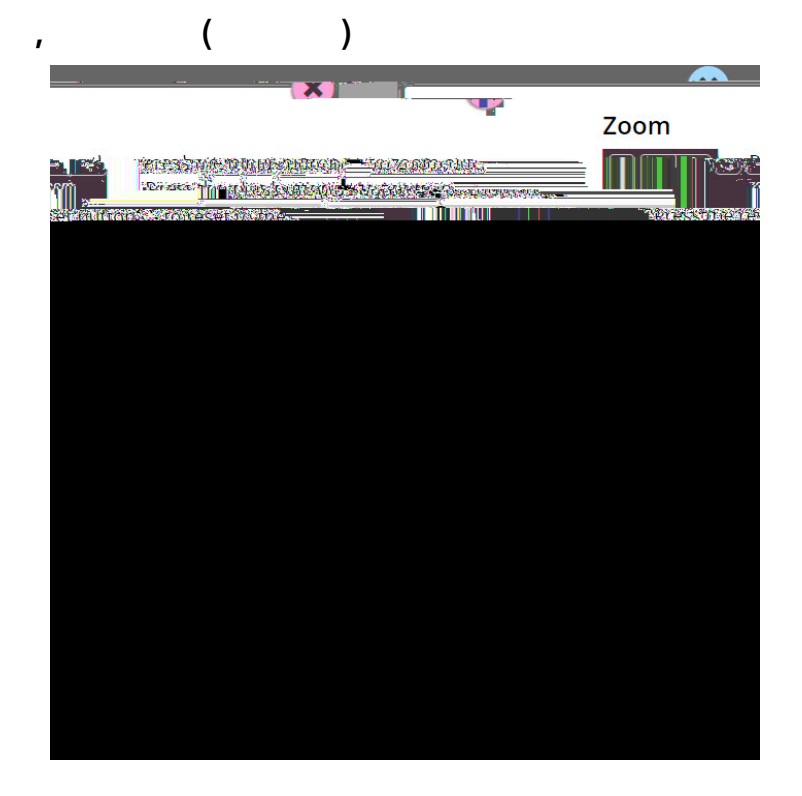

These general computer-based testing tools can be used any time during the field test.

Zoom—Students can increase and decrease font size. Clicking on the minus button makes the screen smaller. Clicking the plus button makes it larger. Note that if students click the reset button within the zoom tool, the text will return to the original setting.

Bookmark—Students can press the bookmark in the tool tray to flag questions they want to return to at a later time. Bookmarked questions appear on the Review screen with flags on them.

Note (Notepad)—Students can use the Notepad to plan their responses. Please ensure that your students understand that text they type in the notepad tool will not be scored. Once the test is submitted, notepad text is not saved.

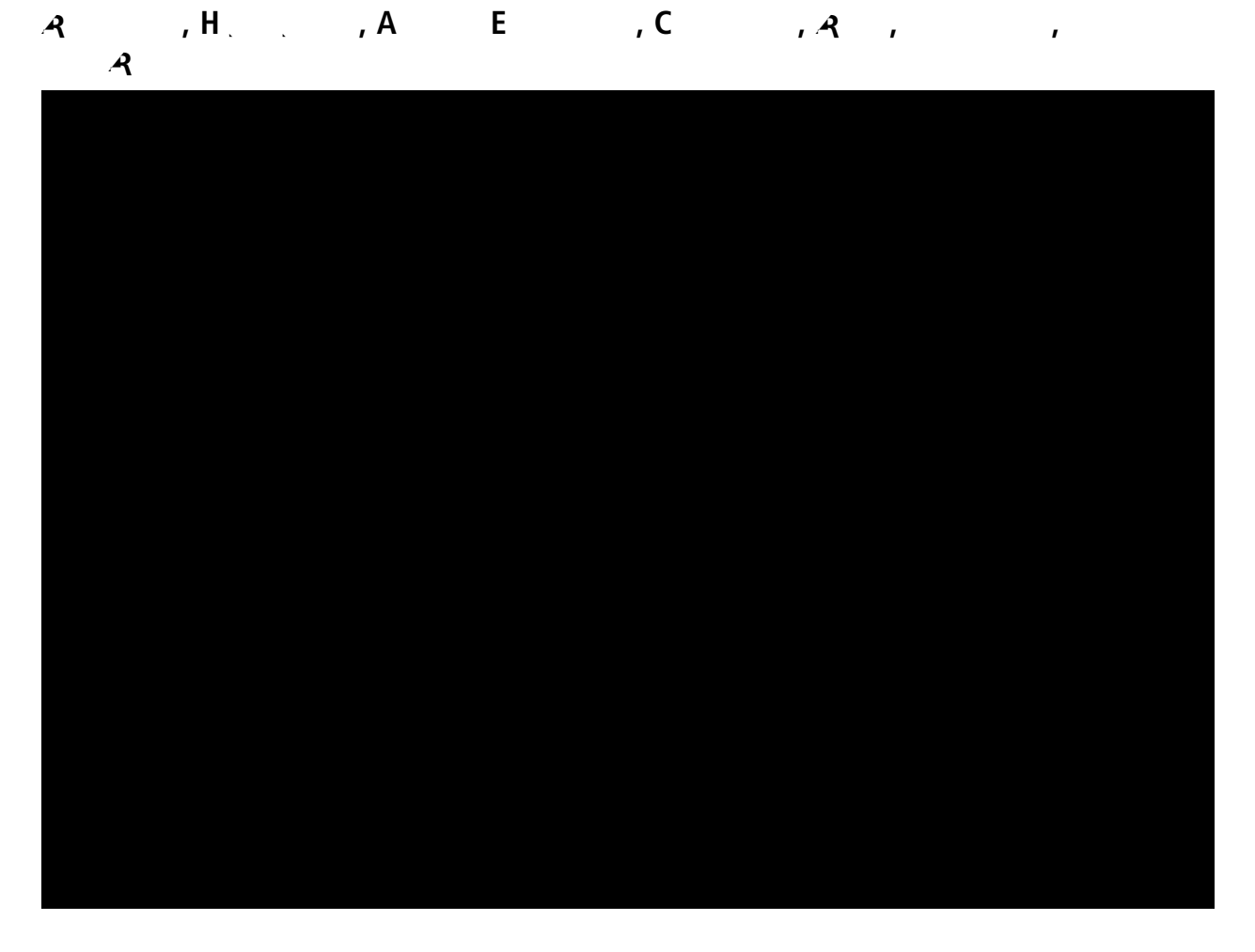

The tools shown above can help students to highlight or focus on certain text or eliminate multiplechoice answers. When using any of the following tools, a student must deactivate the currently active tool before using another.

### **Appendix G: Troubleshooting**

#### . .

If you are attempting to print student login tickets on label stock and the student login tickets are not aligning properly with the labels, try the following steps:

- 1. Save the .pdf file
- 2. Find the .pdf on your local drive and open it
- 3. File > print
- 4. Click "Custom Scale: 100%"
- 5. Be sure paper size says 8.5 x 11
- 6. Click Print

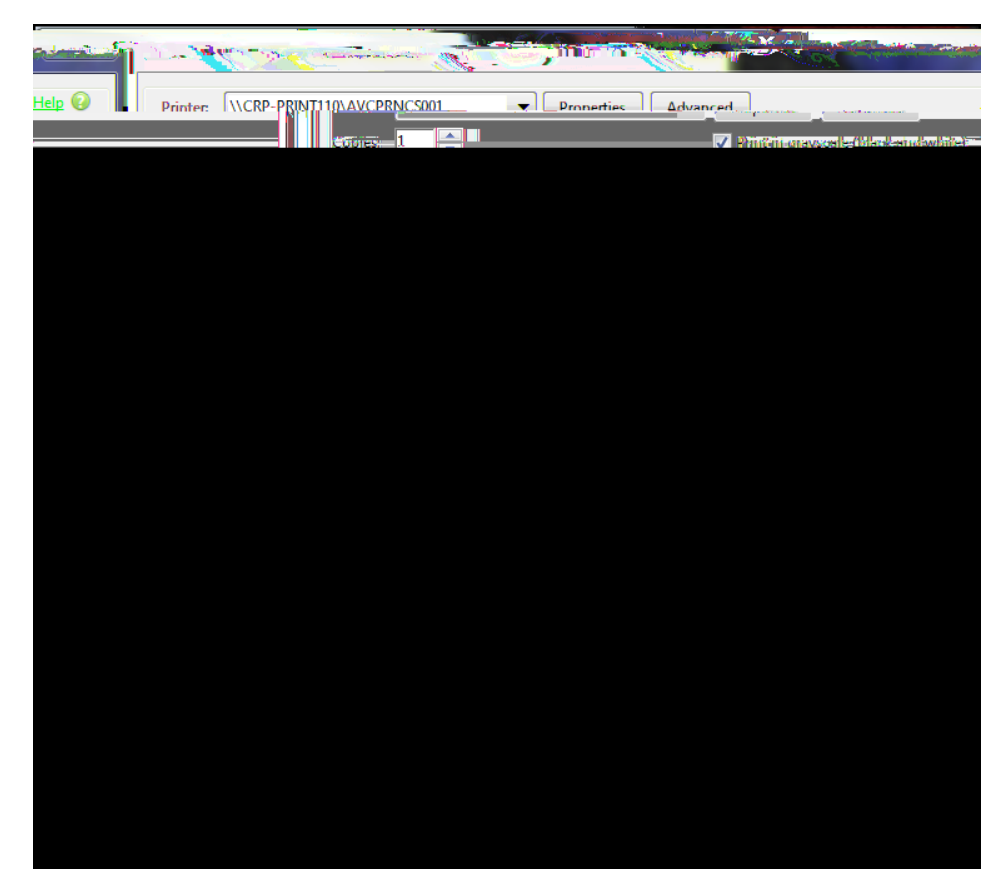

#### 

If the screen freezes, sign in takes longer than one minute, or test load takes longer than one minute, try exiting the test and signing back in. A reboot may be necessary.

Field test content, student login tickets, Session Access Codes, and Proctor PINs must

2022 Grades 6 and 8 Mathematics Field Tests Teacher's Directions for Computer-Based Field Testing May 16–June 3, 2022